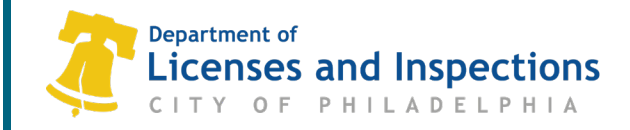

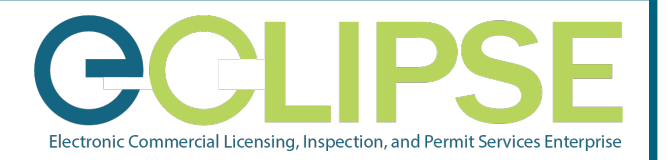

# How to Associate your Activity License in eCLIPSE

#### Step 1: Sign in to eCLIPSE

- Step 1.1: Go to https://eclipse.phila.gov
- Step 1.2: Enter your registered email address and password
- Step 1.3: Click 'Sign In'

| Welcome to eC     | LIPSE.                     |
|-------------------|----------------------------|
| Email<br>Address: | * Forgot Email<br>Address? |
| Password:         | * Forgot<br>password?      |
|                   | Sign In                    |

### Step 2: Click on 'Associate an Activity License'.

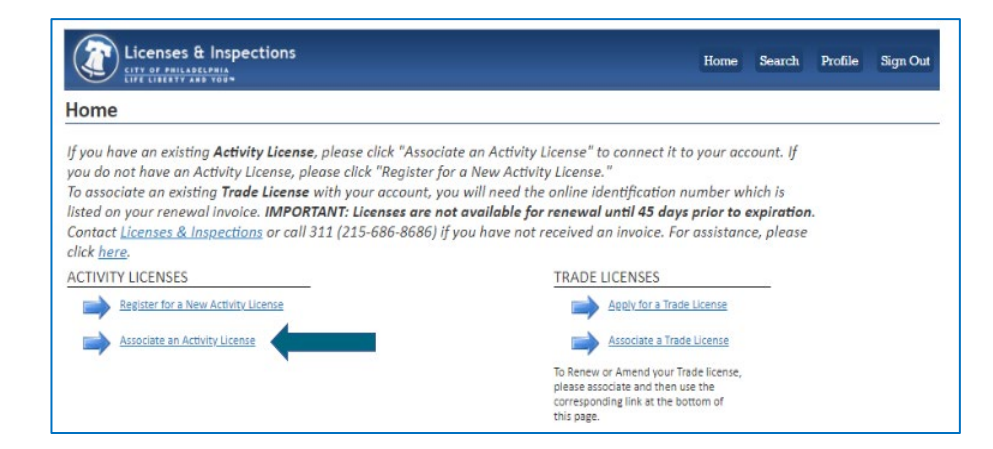

## Step 3: Select the 'Activity License Type' from the options listed.

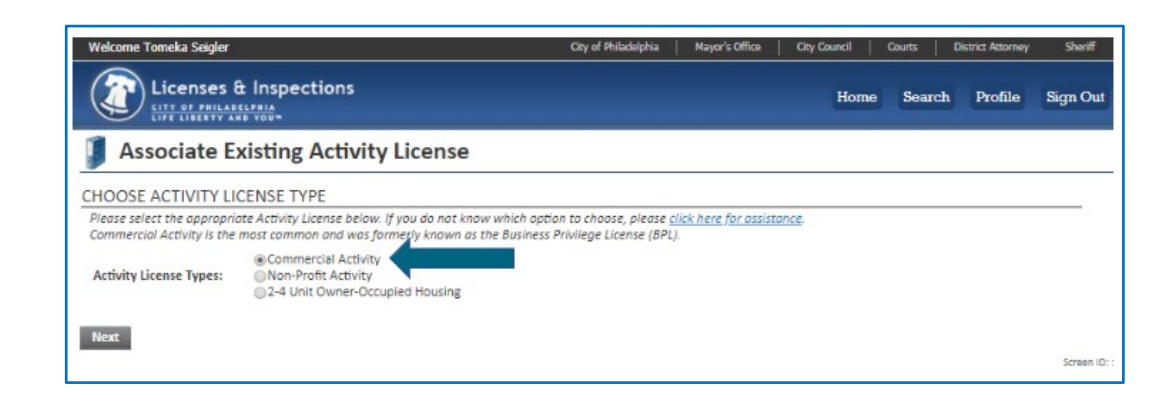

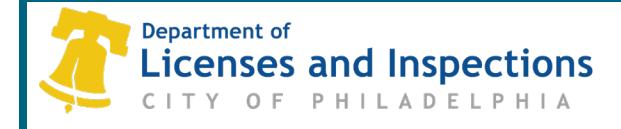

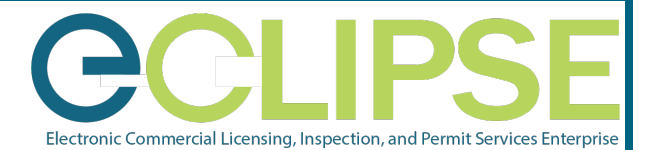

#### Step 4: Enter your account information:

#### For Commercial Activity License Type:

- 4.1 Enter 'City of Philadelphia Tax Account Number'.
- 4.2 Enter 'Existing Activity License Number'.
- 4.3 Enter either 'Federal Employer Identification Number (FEIN)' or 'Social Security Number (SSN)'.

| Licenses & Inspections                                                                                                    | Home                                                                                                    | Search                | Profile  | Sign Out |
|----------------------------------------------------------------------------------------------------|----------------------------------------------------------------------------------------------------|-----------------------|----------|----------|
| 🧊 Associate Existing Commercial Activity License                                                                                                    |                                                                                                    |                       |          |          |
| Please enter your account information below. If you do nat know your Tax ID Number, you can find<br>If you do nat know your Commercial Activity License number, you can perform a search by your Bu<br>If you are nat sure what numbers to use, please <u>click here for assistance</u> . Note that the Activity Lice                                                                                                    | it at the bottom of your invoice under the "E<br>siness Nome <u>here</u> ,<br>mse number is <b>NOT</b> your Business License nu | usiness Tax"<br>mber. | heading. |          |
| City of Philadelphia Tax Account Number:                                                                                                    |                                                                                                    |                       |          |          |
| * Existing Activity License Number:                                                                                                    |                                                                                                    |                       |          |          |
| Federal Employer Identification Number (FEIN):                                                                                                    |                                                                                                    |                       |          |          |
| (without doshes)                                                                                                    |                                                                                                    |                       |          |          |
| Or Contraction of the second second sec |                                                                                                    |                       |          |          |
| Social Security Number (SSN):<br>(without doshes)                                                                                                    |                                                                                                    |                       |          |          |
|                                                                                                    |                                                                                                    |                       |          |          |
|                                                                                                    |                                                                                                    |                       |          |          |
|                                                                                                    |                                                                                                    |                       |          |          |
| 📫 Relate Activity License                                                                                                    |                                                                                                    |                       |          |          |

#### For Non-Profit Activity and 2-4 Unit Owner Occupied Housing License Type:

4.4 – Enter 'Online Identifier'.

Note: If you do not have an Online Identifier, click on the checkbox and the 'Existing Activity License Number' option will open.

4.5 – Enter 'Existing Activity License Number'.

4.6 – Enter either 'Federal Employer Identification Number (FEIN)' or 'Social Security Number (SSN)'.

| If you do not know your Commercial Activity License number, you con perform a search by your Business Name here.         If you are not sure what numbers to use, piease <u>circk here for assistance</u> .         I do not have an Online Identifier:         I do not have an Online Identifier:         I do no | Please enter your account information below. If                                                    | you do not know your Tax ID Number, you can find it at the bottom of your invoic                                                                                                 | under the "   | Business Tax | heading. |  |
|----------------------------------------------------------------------------------------------------|----------------------------------------------------------------------------------------------------|----------------------------------------------------------------------------------------------------|---------------|--------------|----------|--|
| Online Identifier: I do not have an Online Identifier: Constrained Activity License Number: Federal Employer Identification Number (FEIN): (without doshes) Or Social Security Number (SSN): (without doshes)                                                                                                    | If you do not know your Commercial Activity Lic<br>If you are not sure what numbers to use, please | ense number, you can perform a search by your Business Name <u>here</u> .<br>e <u>click here for assistance</u> . Note that the Activity License number is <b>NOT</b> your Busin | ess License n | umber.       |          |  |
| I do not have an Online Identifier:                                                                                                    | Online Identifier:                                                                                 |                                                                                                    |               |              |          |  |
| * Existing Activity License Number:<br>* Federal Employer Identification Number (FEIN):<br>(without dashes)<br>Or<br>* Social Security Number (SSN):<br>(without dashes)                                                                                                    | I do not have an Online Identifier:                                                                | 2                                                                                                    |               |              |          |  |
| * Federal Employer Identification Number (FEIN):<br>(without doshes)<br>Or<br>* Social Security Number (SSN):<br>(without doshes)                                                                                                    | Existing Activity License Number:                                                                  |                                                                                                    |               |              |          |  |
|                                                                                                    | Dr<br>ocial Security Number (SSN):<br>(without doshes)                                             |                                                                                                    |               |              |          |  |
|                                                                                                    | Relate Activity License                                                                            |                                                                                                    |               |              |          |  |

#### Step 5: Click on 'Relate Activity License'.

## **Additional Information**

If you have questions or need further assistance with Associating your Activity License, call 311 or 215-686-8686 (if outside Philadelphia).